УТВЕРЖДЕН RU.PMЛT.00075-01 93 01-ЛУ

# СПЕЦИАЛЬНОЕ ПРОГРАММНОЕ ОБЕСПЕЧЕНИЕ «АРМТЕЛ-ИНФО»

Инструкция по развертыванию и запуску RU.PMЛТ.00075-01 93 01 Листов 10

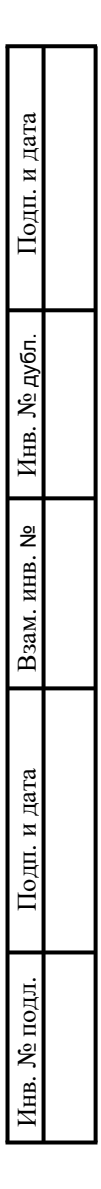

Санкт-Петербург 2023

# Содержание

| 1. Общие сведения               | 3 |
|---------------------------------|---|
| 2. Подготовка к работе          | 4 |
| 3. Использование по назначению  | 7 |
| 4. Информация о правообладателе | 9 |

#### 1. ОБЩИЕ СВЕДЕНИЯ

1.1. Обозначение и наименование программы: RU.PMЛТ.00075-01 «Специальное программное обеспечение «Армтел-Инфо» (СПО «Армтел-Инфо»).

1.2. СПО «Армтел-Инфо» предоставляется в виде образа виртуальной машины VMDK. Данный образ может быть использован при развертывании виртуальной машины на системе виртуализации Virtual Box.

1.3. Системные требования, необходимые для создания виртуальной машины, приведены в таблице 1.

Таблица 1

| Параметр                                  | Минимальное значение | Рекомендуемое значение                            |
|-------------------------------------------|----------------------|---------------------------------------------------|
| Операционная система                      | Astra Linux SE 1.7   | Astra Linux SE 1.7                                |
| Процессор с возможностью<br>виртуализации | 4 ядра, 2,4 GHz      | 8 ядра или более ядер, 3 GHz или<br>более быстрый |
| Оперативная память                        | 16 Gb                | 32 Gb                                             |
| Жесткий диск                              | 2*500 Gb             | 2 Tb                                              |

1.4. При создании виртуальной машины в среде VirtualBox рекомендуется использовать тип сетевого адаптера «Виртуальный адаптер хоста».

1.5. Для входа в гостевую операционную систему (OC), производить вход с существующей учетной записью пользователя:

– имя пользователя – testuser;

– пароль для входа – testuserpw.

## 2. ПОДГОТОВКА К РАБОТЕ

#### Предусловие:

2.1 Для скачивания образа проверочного экземпляра ПО перейдите по ссылке:

https://cloud.arman-holding.com/s/aDHDJgFEHG3T39j

Появится окно с полем для ввода пароля:

| доступ котому ресурсу зац | цищен паролем |
|---------------------------|---------------|
| Пароль                    | $\rightarrow$ |

2.2 Введите пароль для входа (без пробелов). Для Вас установлен временный пароль:

## DTxbtCNjt2

После ввода пароля нажмите клавишу «Enter».

2.3 В новом открывшемся окне нажмите «Скачать»:

| LSO2 Release .197-1.vmdk (19.5 GB) |
|------------------------------------|
| + Скачать                          |

Для корректного функционирования СПО «Армтел-Инфо» по заданному IP-адресу необходимо изменить параметры сетевого подключения в ОС Astra Linux SE 1.7 после развёртывания образа ОС в следующем порядке:

1) на панели задач нажать правой кнопкой мыши на значок сетевых интерфейсов ~ » и в развернувшемся меню выбрать пункт «Изменить соединения...» (рис. 1);

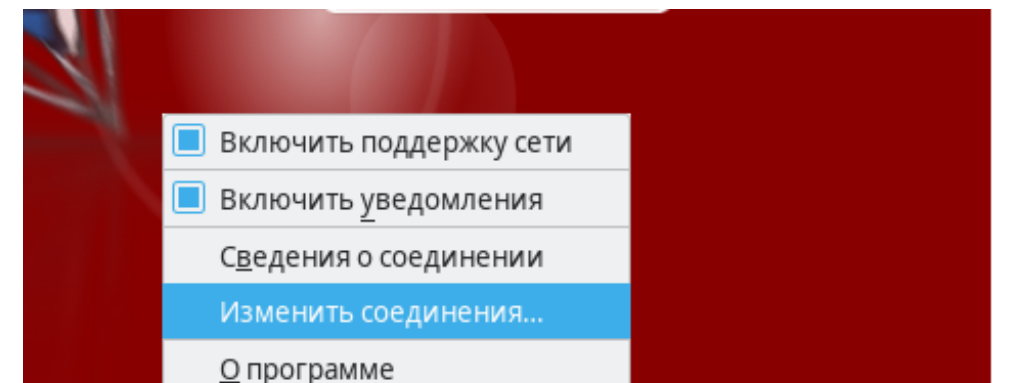

Рисунок 1 – Изменение сетевых интерфейсов

い

en

2) проконтролировать появление окна «Сетевые соединения», котором В необходимо выбрать последнее использованное сетевое соединение (рис. 2);

| 🍋 Сетевые соединения    | _ 🗆 ×                     |
|-------------------------|---------------------------|
| Имя                     | Последнее использование 🔻 |
| ✓ Ethernet              |                           |
| Автоматический Ethernet | 3 минуты назад            |
| Проводное соединение 1  | 3 дня назад               |
| Автоматический Ethernet | 2 месяца назад            |
| Проводное соединение 2  | 2 месяца назад            |
| ▼ Мост                  |                           |
| br-aab99090f9d2         | 3 минуты назад            |
|                         |                           |
|                         |                           |
|                         |                           |
|                         |                           |
|                         |                           |
|                         |                           |
| + - 🌣                   |                           |

Рисунок 2 – Выбор последнего сетевого соединения

3) открыть окно настройки сетевого подключения двойным нажатием левой кнопкой мыши на выбранное сетевое соединение (рис. 3);

| 퉏 Изменение Автоматический Ethernet    |                    |                             |               |               |                    | -        | □ ×              |  |  |
|----------------------------------------|--------------------|-----------------------------|---------------|---------------|--------------------|----------|------------------|--|--|
| Имя соединения Автоматический Ethernet |                    |                             |               |               |                    |          |                  |  |  |
| Основное Ethernet Безопасность 802.1   | DCB                | Прокси                      | Пар           | оаметры IPv4  | Параметры          | [Рvб     |                  |  |  |
| Устройство                             | 08:00:             | 27:BD:96:0                  | 0C            |               |                    |          | •                |  |  |
| Клонированный МАС-адрес                |                    |                             |               |               |                    |          | -                |  |  |
| MTU                                    | автом              | атический                   | i             |               |                    | - +      | байт             |  |  |
| Пробуждение по локальной сети          | <b>По у</b><br>Игн | <b>молчани</b><br>орировате | <b>ю</b><br>ь | Phy Broadcast | 🔲 Unicast<br>🔲 Arp | Mu<br>Ma | ilticast<br>igic |  |  |
| Пароль пробуждения по локальной сети   |                    |                             |               |               |                    |          |                  |  |  |
| Link negotiation                       | Игнор              | ировать                     |               |               |                    |          | •                |  |  |
| Скорость                               | 100 M              | бит/с                       |               |               |                    |          | ~                |  |  |
| Дуплекс                                | Полны              | IЙ                          |               |               |                    |          | ~                |  |  |
|                                        |                    |                             |               |               |                    |          |                  |  |  |
|                                        |                    |                             |               |               |                    |          |                  |  |  |
|                                        |                    |                             |               |               | Отменить           | Cox      | оанить           |  |  |

Рисунок 3 – Окно настройки сетевого подключения

4) для настройки IP-адреса необходимо перейти во вкладку «Параметры IPv4» окна настройки сетевого подключения, выбрать метод «Вручную» и в разделе «Адрес» нажать «Добавить» и внести следующие параметры:

- адрес 10.1.193.197;
- маска 24;
- шлюз 10.1.193.254;
- 5) после внесения изменений нажать кнопку «Сохранить».
- 6) Произвести перезагрузку гостевой ОС.

## 3. ИСПОЛЬЗОВАНИЕ ПО НАЗНАЧЕНИЮ

3.1. Запуск СПО «Армтел-Инфо» с использованием веб-интерфейса гостевой ОС

Для запуска веб-интерфейса СПО «Армтел-Инфо» требуется:

1) запустить гостевую ОС, произвести вход с существующей учетной записью пользователя гостевой ОС:

– имя пользователя – testuser;

– пароль для входа – testuserpw;

2) воспользоваться ярлыком «АРМТЕЛ-ИНФО» на рабочем столе или открыть браузер и ввести в адресную строку адрес вручную: http://10.1.193.197;

3) проконтролировать переход на начальную страницу СПО «Армтел-Инфо» – экран авторизации;

4) войти с учетной записью пользователя СПО «Армтел-Инфо»:

– имя пользователя – admin;

– пароль для входа – admin;

5) после успешного ввода пароля проконтролировать переход на главную страницу СПО «Армтел-Инфо» (рис. 4).

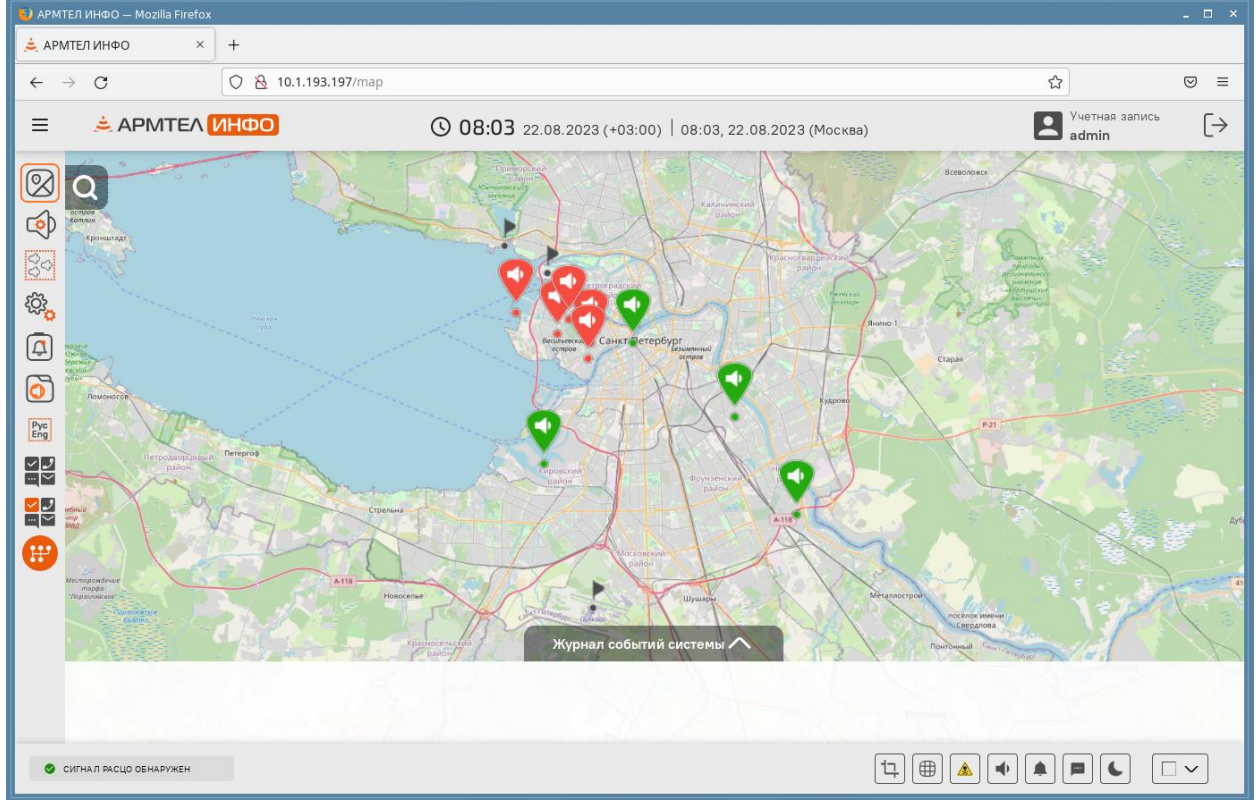

Рисунок 4 – Вид главной страницы учетной записи admin

3.2. Расположение файлов и других компонентов программного обеспечения

При установке СПО «Армтел-Инфо» на целевом сервере производится развертывание следующих компонентов:

– образы и контейнеры Docker. Загрузка образов (docker images) производится из локального docker-репозитория внутренней сети заказчика или из файлов образов (tar);

Примечание – Локальный экземпляр docker содержит необходимые для работы системы образы docker.

- файлы приложения устанавливаются в папке: /opt/armtel\_info/\*;

– файлы логов компонентов приложения устанавливаются в папке: /var/log/armtel\_info/\*;

- файлы данных приложения устанавливаются в папке: /var/lib/armtel\_info/\*;

– конфигурационные файлы NGINX устанавливаются в папке:

/etc/nginx/sites-availabe/.

3.3. Запуск и останов сервисов СПО «Армтел-Инфо»

При необходимости, для останова СПО «Армтел-Инфо» следует использовать следующие скрипты:

- останов - ./opt/armtel\_info/docker/stop.sh;

- старт системы – ./opt/armtel\_info/docker/run.sh.

## 4. ИНФОРМАЦИЯ О ПРАВООБЛАДАТЕЛЕ

- 4.1. Правообладатель СПО «Армтел-Инфо»: ООО «Армтел».
- 4.2. Информация о правообладателе содержится:
- в текстовом файле /opt/armtel\_info/readme.txt;
- в строке состояния на начальной странице СПО «Армтел-Инфо» (рис. 5).

| 🤨 АРМТЕЛ ИНФО — Mozilla Firefox                                       |                | _ 	 × |  |  |  |  |
|-----------------------------------------------------------------------|----------------|-------|--|--|--|--|
| 🔔 АРМТЕЛ ИНФО × +                                                     |                |       |  |  |  |  |
| ← → C () ½ 10.1.193.197/login                                         |                | ☆ 🛛 🗧 |  |  |  |  |
|                                                                       |                |       |  |  |  |  |
|                                                                       |                |       |  |  |  |  |
|                                                                       | 🚖 ΑΡΜΤΕΛ 1/ΗΦΟ |       |  |  |  |  |
|                                                                       | admin          |       |  |  |  |  |
|                                                                       |                |       |  |  |  |  |
|                                                                       | Войти          |       |  |  |  |  |
|                                                                       |                |       |  |  |  |  |
|                                                                       |                |       |  |  |  |  |
| ▲ APMTEA NHOO Info@armtel.com 、+7 (812) 703-41-11 © 000 APMTE/1, 2023 |                |       |  |  |  |  |

Рисунок 5 – Информация о правообладателе в строке состояния на начальной странице СПО «Армтел-Инфо»

# ЛИСТ РЕГИСТРАЦИИ ИЗМЕНЕНИЙ

|      | Номе       | ра лист    | ов (стр | аниц)          | м.                                |             |                                                  |         |      |
|------|------------|------------|---------|----------------|-----------------------------------|-------------|--------------------------------------------------|---------|------|
| Изм. | измененных | замененных | НОВЫХ   | аннулированных | Всего листов<br>(страниц) в докул | № документа | Входящий №<br>сопроводит.<br>документа<br>и дата | Подпись | Дата |
|      |            |            |         |                |                                   |             |                                                  |         |      |
|      |            |            |         |                |                                   |             |                                                  |         |      |
|      |            |            |         |                |                                   |             |                                                  |         |      |
|      |            |            |         |                |                                   |             |                                                  |         |      |
|      |            |            |         |                |                                   |             |                                                  |         |      |
|      |            |            |         |                |                                   |             |                                                  |         |      |
|      |            |            |         |                |                                   |             |                                                  |         |      |
|      |            |            |         |                |                                   |             |                                                  |         |      |
|      |            |            |         |                |                                   |             |                                                  |         |      |
|      |            |            |         |                |                                   |             |                                                  |         |      |
|      |            |            |         |                |                                   |             |                                                  |         |      |
|      |            |            |         |                |                                   |             |                                                  |         |      |
|      |            |            |         |                |                                   |             |                                                  |         |      |
|      |            |            |         |                |                                   |             |                                                  |         |      |
|      |            |            |         |                |                                   |             |                                                  |         |      |
|      |            |            |         |                |                                   |             |                                                  |         |      |
|      |            |            |         |                |                                   |             |                                                  |         |      |
|      |            |            |         |                |                                   |             |                                                  |         |      |
|      |            |            |         |                |                                   |             |                                                  |         |      |
|      |            |            |         |                |                                   |             |                                                  |         |      |
|      |            |            |         |                |                                   |             |                                                  |         |      |
|      |            |            |         |                |                                   |             |                                                  |         |      |